| 3 共同信用金庫                                      | 文字サイズ 標準 拡大 <b>? ヘルプー覧</b> C* ログアウト                               |                   |
|-----------------------------------------------|-------------------------------------------------------------------|-------------------|
|                                               | 前回ログイン:20XX年X月X日 XX時XX分00秒                                        |                   |
| 入 残高照会                                        | しんきん太郎 様の代表口座                                                     | ① ログイン後、メニュ       |
| 入出金明細照会                                       | 普通預金(残高)<br>しんきんしんきん支店 88,888,888円<br>残高を表示                       | ーの「定期」をクリ<br>ック   |
| 题 振込                                          | 1234567 (支払可能残高:88,888,888円)                                      |                   |
| ◎ 税金・各種 ♀ ↓ ↓ ↓ ↓ ↓ ↓ ↓ ↓ ↓ ↓ ↓ ↓ ↓ ↓ ↓ ↓ ↓ ↓ | この口座の入出金明細を照会 > この口座から振込 >                                        |                   |
| 😧 定期                                          |                                                                   |                   |
| ⑤外貨                                           |                                                                   |                   |
| ▶ 投資信託                                        |                                                                   |                   |
| 🧈 ローン                                         |                                                                   |                   |
| ∷ サービス一覧 ∨                                    |                                                                   |                   |
|                                               |                                                                   |                   |
|                                               |                                                                   |                   |
|                                               | え 入出金明細照会 振込                                                      |                   |
| <u> </u>                                      |                                                                   | ② 定期業務一覧から        |
| 定期預入<br>お手持ちの口座から定期<br>への預け入れができます            | 定期解約 定期可座照会   通金 > 定期預金および総合口座定期<br>の解約を行います。 定期預金の口座照会を行いま<br>す。 | 「定期口座照会」を<br>クリック |
| L                                             |                                                                   |                   |

#### 定期口座の選択

|                   | 全件数:25件 | <u>&lt; 前の10件</u> | 11~20/25件を表示中 | <u>次の10件 &gt;</u> |
|-------------------|---------|-------------------|---------------|-------------------|
|                   | 口座情報    |                   |               | 選択                |
| 本店 定期 0002147     |         |                   |               | 照会 >              |
| 上野支店 定期 0000001   |         |                   |               | 照会 >              |
| 西町支店 定期 0000002   |         |                   |               | 照会 >              |
| ことぶき支店 定期 0000003 |         |                   |               | 照会 >              |
| 浅草支店 定期 0000004   |         |                   |               | 照会 >              |
| 根岸支店 定期 0000005   |         |                   |               | 照会 >              |
| 千東支店 定期 0000006   |         |                   |               | 照会 >              |
| 浅草橋支店 定期 0000007  |         |                   |               | 照会 >              |
| 西町支店 定期 0000008   |         |                   |               | 照会 >              |
| 清川支店 定期 0000009   |         |                   |               | 照会 >              |

# 3 照会を行う定期預金 口座の「照会」をク リック

### 定期口座照会

#### 定期口座

| お取引店 | 科目 | 口座番号    | 口座名義人    |
|------|----|---------|----------|
| 本店   | 定期 | 0000001 | ୬ンキン タロウ |

#### 定期預金内容

2017年08月25日 9時50分30秒時点の情報です。

|       |        |             | 全件数:25件 | <u>&lt; 前の10件</u> | 11~20/25件を表示               | 中 <u>次の10件 &gt;</u> |
|-------|--------|-------------|---------|-------------------|----------------------------|---------------------|
| お預り番号 | 定期預金種類 | お預入金額       | 利率      | 預入期間              | お預り日<br>満期日                | 満期時の取扱い             |
| 00001 | スーパー定期 | 10,000,000円 | 0.400%  | 1年                | 2017年09月01日<br>2018年09月01日 | 自動継続<br>(元金継続)      |
| 00002 | スーパー定期 | 10,000,000円 | 0.400%  | 1年                | 2017年09月01日<br>2018年09月01日 | 自動継続<br>(元金継続)      |
| 00003 | スーパー定期 | 10,000,000円 | 0.400%  | 1年                | 2017年09月01日<br>2018年09月01日 | 自動継続<br>(元金継続)      |
| 00004 | スーパー定期 | 10,000,000円 | 0.400%  | 1年                | 2017年09月01日<br>2018年09月01日 | 自動継続<br>(元金継続)      |
| 00005 | スーパー定期 | 10,000,000円 | 0.400%  | 1年                | 2017年09月01日<br>2018年09月01日 | 自動継続<br>(元金継続)      |
| 00006 | スーパー定期 | 10,000,000円 | 0.400%  | 1年                | 2017年09月01日<br>2018年09月01日 | 自動継続<br>(元金継続)      |
| 00007 | スーパー定期 | 10,000,000円 | 0.400%  | 1年                | 2017年09月01日<br>2018年09月01日 | 自動継続<br>(元金継続)      |
| 00008 | スーパー定期 | 10,000,000円 | 0.400%  | 1年                | 2017年09月01日<br>2018年09月01日 | 自動継続<br>(元金継続)      |
| 00009 | スーパー定期 | 10,000,000円 | 0.400%  | 1年                | 2017年09月01日<br>2018年09月01日 | 自動継続<br>(元金継続)      |
| 00010 | スーパー定期 | 10,000,000円 | 0.400%  | 1年                | 2017年09月01日<br>2018年09月01日 | 自動継続<br>(元金継続)      |

## ※名称や仕様等が変わることがあります。

④照会結果が表示されます。